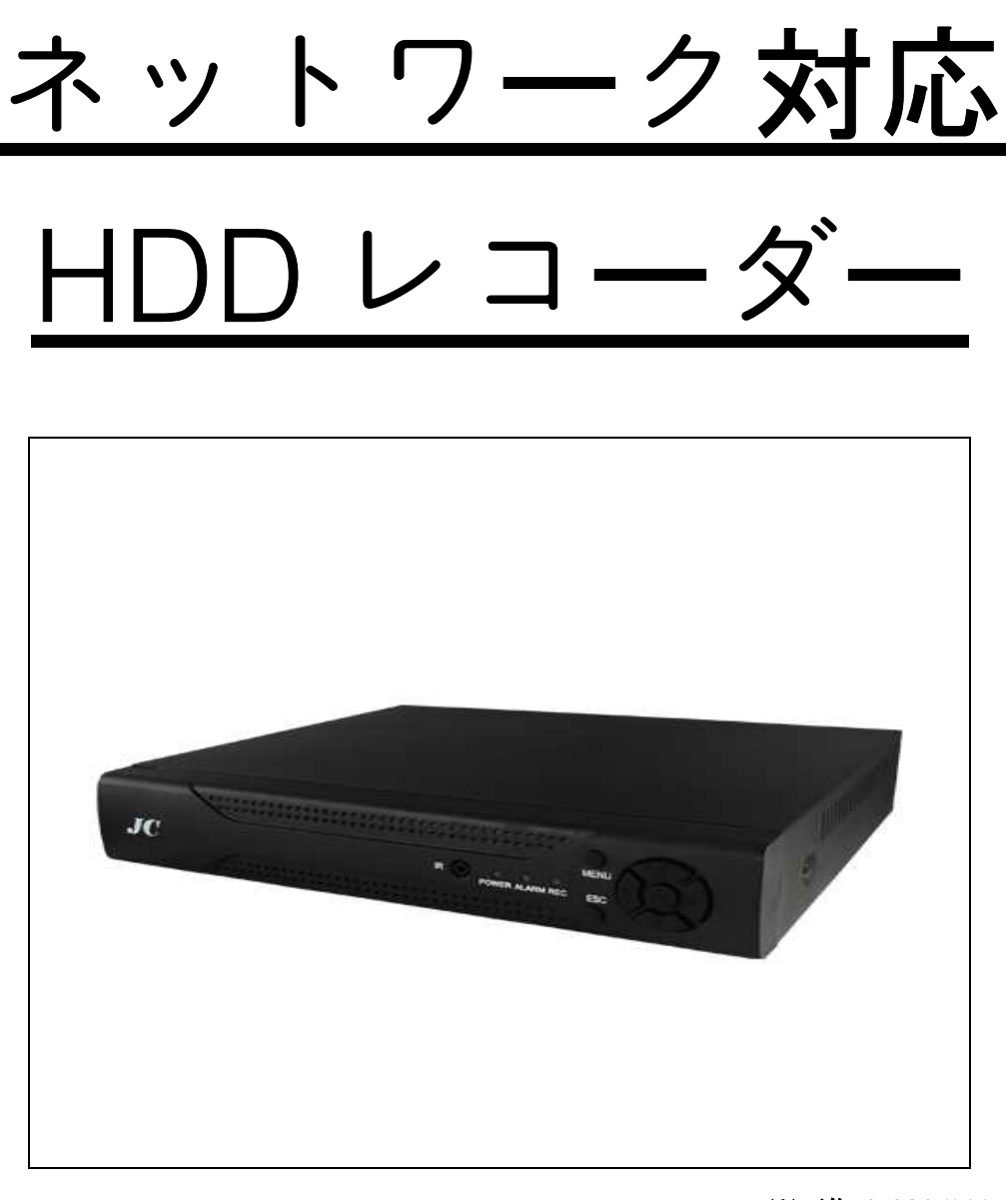

※画像は 6204LM

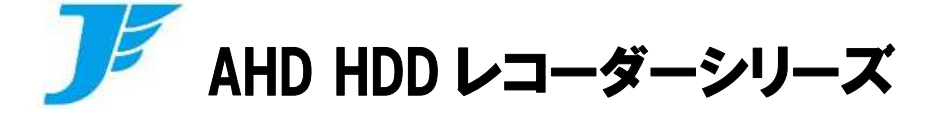

## 型番:JCDA/T2704LM.T2708LM.6204LM.6208LM

# 【ネットワーク取扱説明書】

この度は、本製品をお買い上げ頂きまして誠にありがとうございます。

本書は本製品のネットワーク接続に関する説明書となります。

ネットワーク接続を行うことによって、遠隔地やローカルエリア内からパソコンで 映像の確認・再生・設定を行うことできます。本体の説明書は別紙取扱説明書 をご参照下さい。

ネットワーク接続に関しましては、ご契約中のプロバイダやモデム/ルーター等 の設定が関わる為、サポートをしておりませんので予めご了承下さい。

## LAN ケーブルの接続

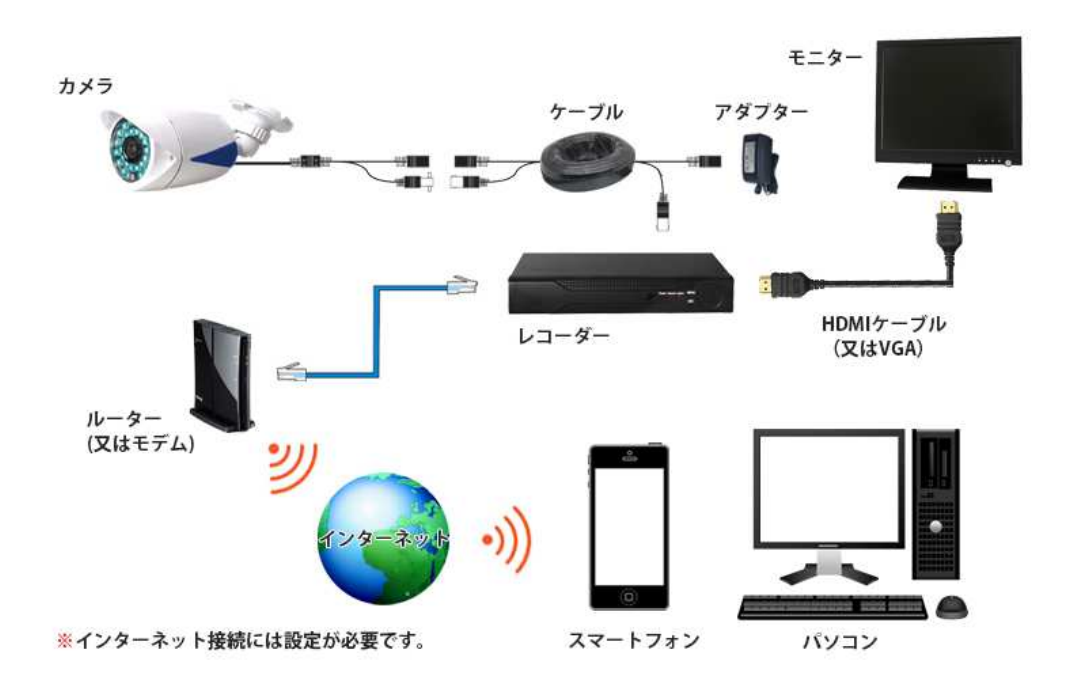

①LAN ケーブルの片方を本体背面の LAN ポートに差し込んで下さい。

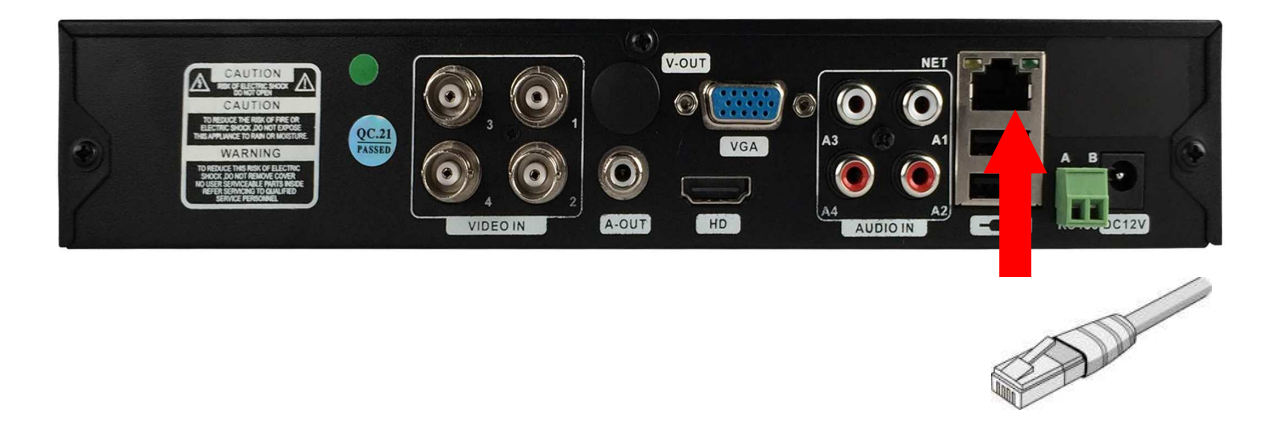

②LAN ケーブルのもう片方をネットワーク機器(ルーター等)に 差し込んで下さい。

## 本体設定

①4 分割画面で右クリックを押してショートメニューを表示させます。

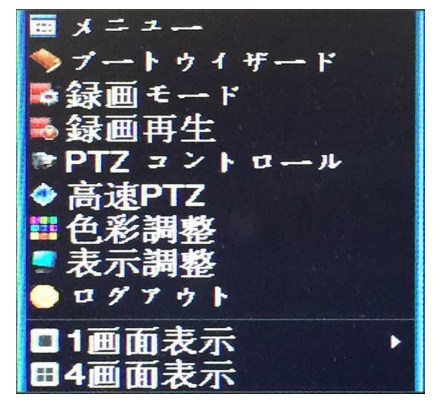

②「ブートウィザード」→「次」→「次」→「網設定」の順に選択しましたら下の画面が出ます。

| ネットワーク:  | テスト > 網設定 🛛 🔀 🎽 🏼   |
|----------|---------------------|
| 接続方法     | 「有線 → □ DHCP        |
| IPアドレス   | 192 . 168 . 1 . 9   |
| サブネットマスク | 255 . 255 . 255 . 0 |
| ゲートウエイ   | 192 . 168 . 1 . 1   |
| DNS1     | 192 . 168 . 1 . 1   |
| DNS2     | 0.0.0.0             |
| メディアポート  | 34567               |
| HTTP ポート | 80                  |
| 高速転送設定   |                     |
| 転送基本     | 画質優先 ▼              |
|          |                     |
|          |                     |
|          |                     |
|          | OK キャンセル            |

③「DHCP」をクリックして下記の画像のようにチェックをつけ、「DNS1」の数字を全て「ゲートウェイ」と同じに数字に合わせて、最後に「OK」を押して下さい。

| ネットワークミ  | テスト > 網設定           |
|----------|---------------------|
| 接続方法     | 「有線 ▼ DHCP          |
| IPアドレス   | 192 . 168 . 1 . 9   |
| サブネットマスク | 255 . 255 . 255 . 0 |
| ゲートウエイ   | 192 . 168 . 1 . 1   |
| DNS1     | 192 . 168 . 1 . 1   |
| DNS2     | 0.0.0.0             |
| メディアボート  | 34567               |
| HTTP ポート | 80                  |
| 高速転送設定   |                     |
| 転送基本     | 画質優先 ▼              |
|          |                     |
|          |                     |
|          |                     |
|          | OK キャンセル            |

④「再試行」を選択してネットワークに接続できたら A の画像が表示されます。

失敗したら B の画像になります。(ネットワーク接続できるまで「再試行」を何度もクリックして下さい。)

A ネットワーク接続成功

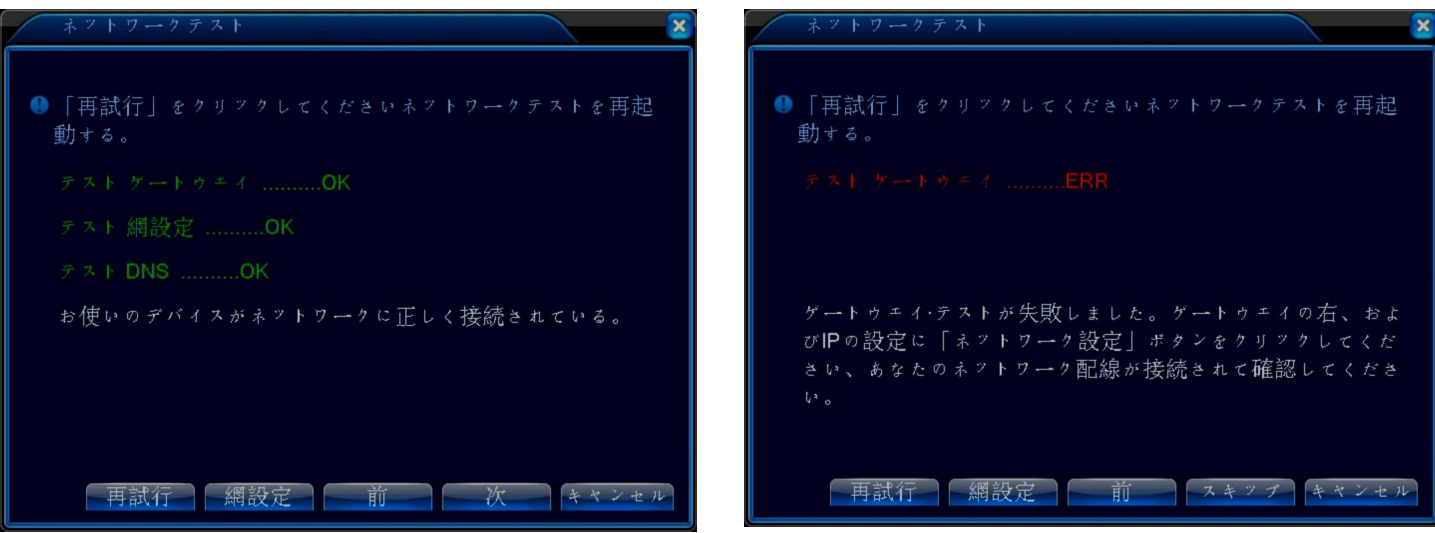

B ネットワーク接続失敗

## パソコンで遠隔監視

お使いのPCで「xmeye.net」と入力し検索して下さい。
 検索に挙がりました「xmeye.net」をクリックしますと下のログイン画面が出ます。
 「Device Login」をクリックして下さい。

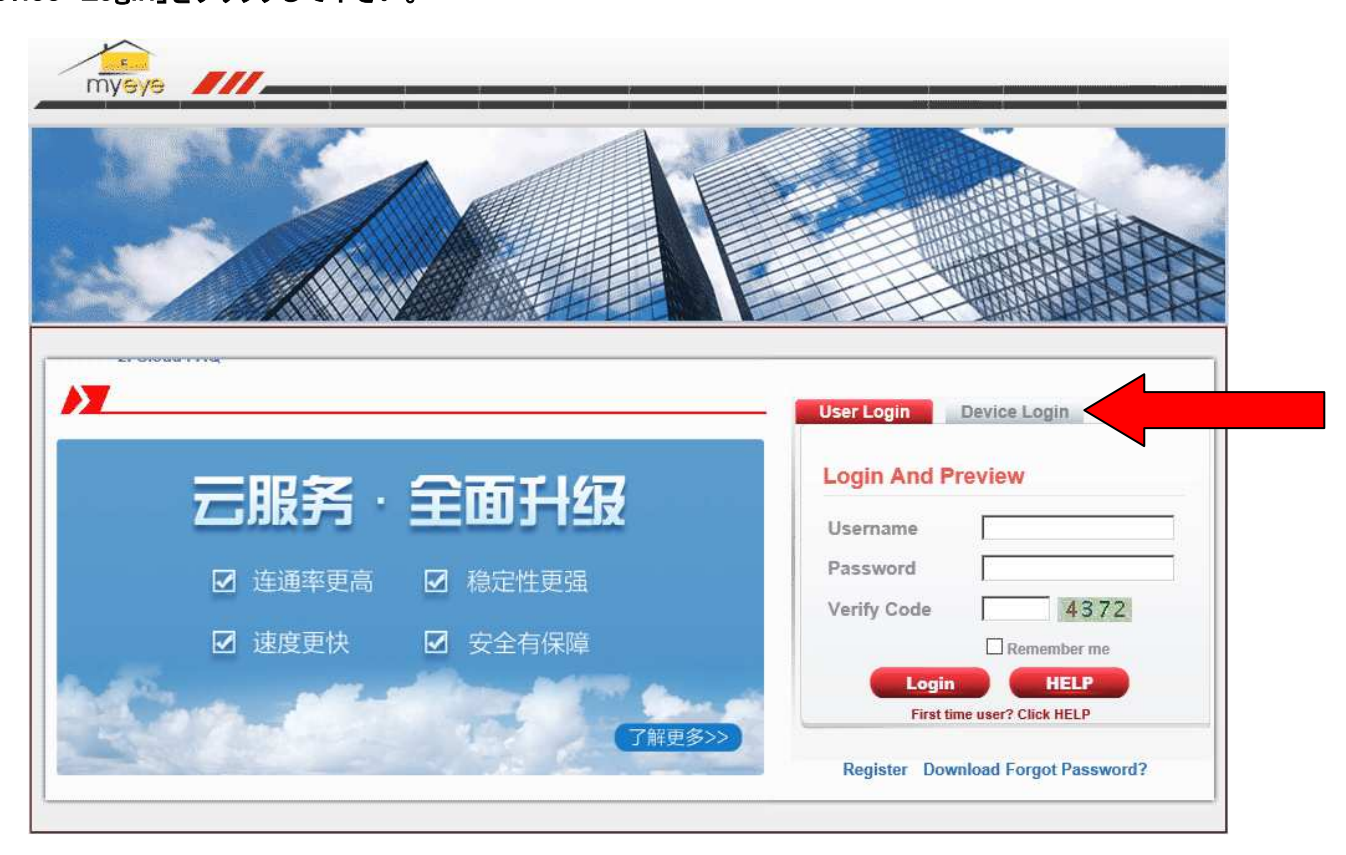

②「ID」にレコーダーの「シリアルNo.」を入れます。

| myeye ///                                                                                             |                                    |
|----------------------------------------------------------------------------------------------------|------------------------------------|
|                                                                                                    |                                    |
|                                                                                                    |                                    |
|                                                                                                    |                                    |
| 1. The firmware released after Sep 28th, 2012, the serial No. had been updated from 12-bit to 16-bit. | User Login Device Login            |
| 三服务・全面升级                                                                                              | Login And Preview                  |
| ☑ 连通率更高   ☑ 稳定性更强                                                                                     | Verify Code 3805                   |
| ☑ 速度更快                                                                                                | Lonin HELP                         |
| 了解更多为                                                                                                 | First time user? Click HELP        |
|                                                                                                    | Register Download Forgot Password? |

※レコーダーの「シリアルNo.」は録画機本体での操作で「ショートメニュー」 → 「メニュー」 → 「情報」を順番にクリックしますと表示されます。

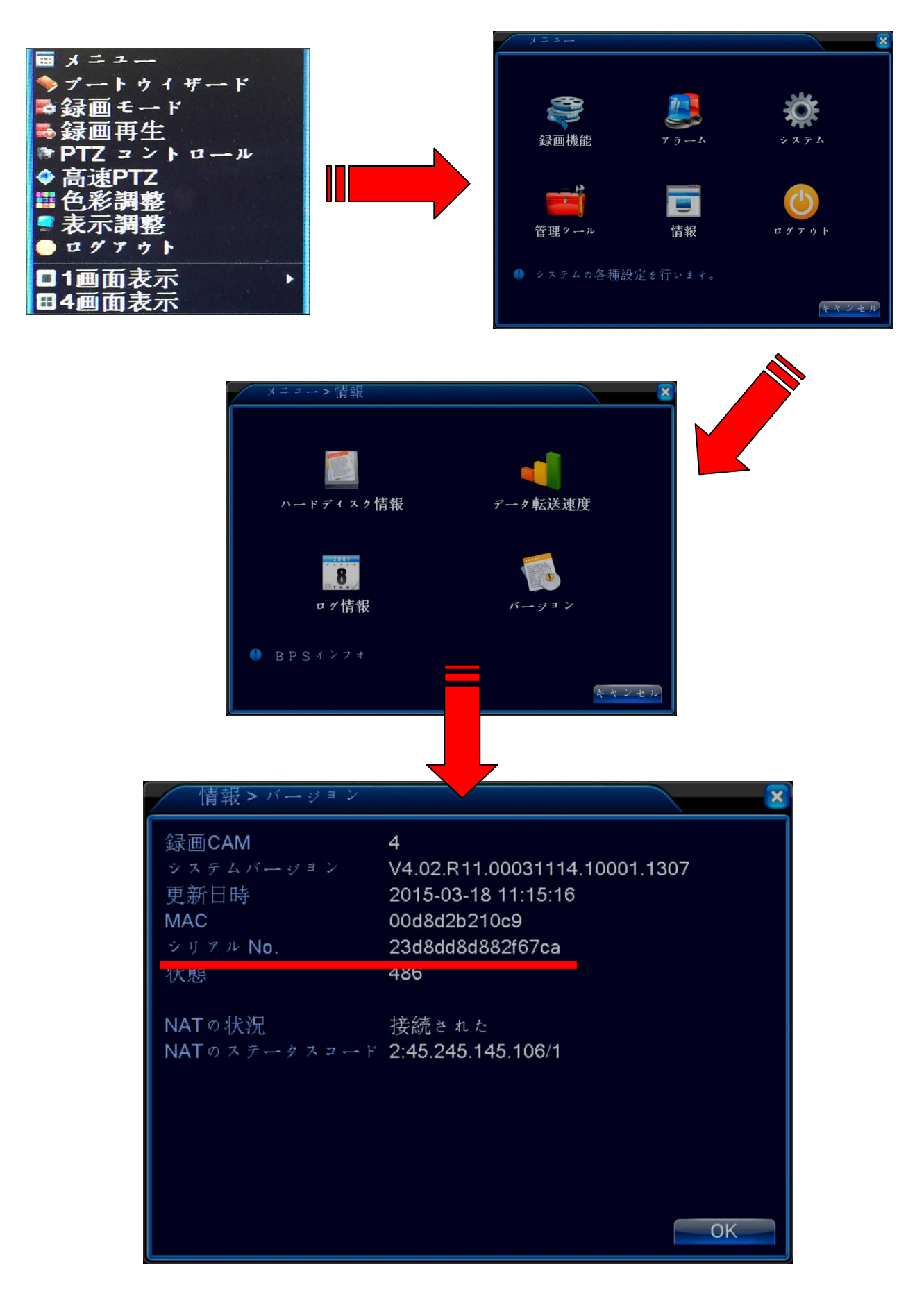

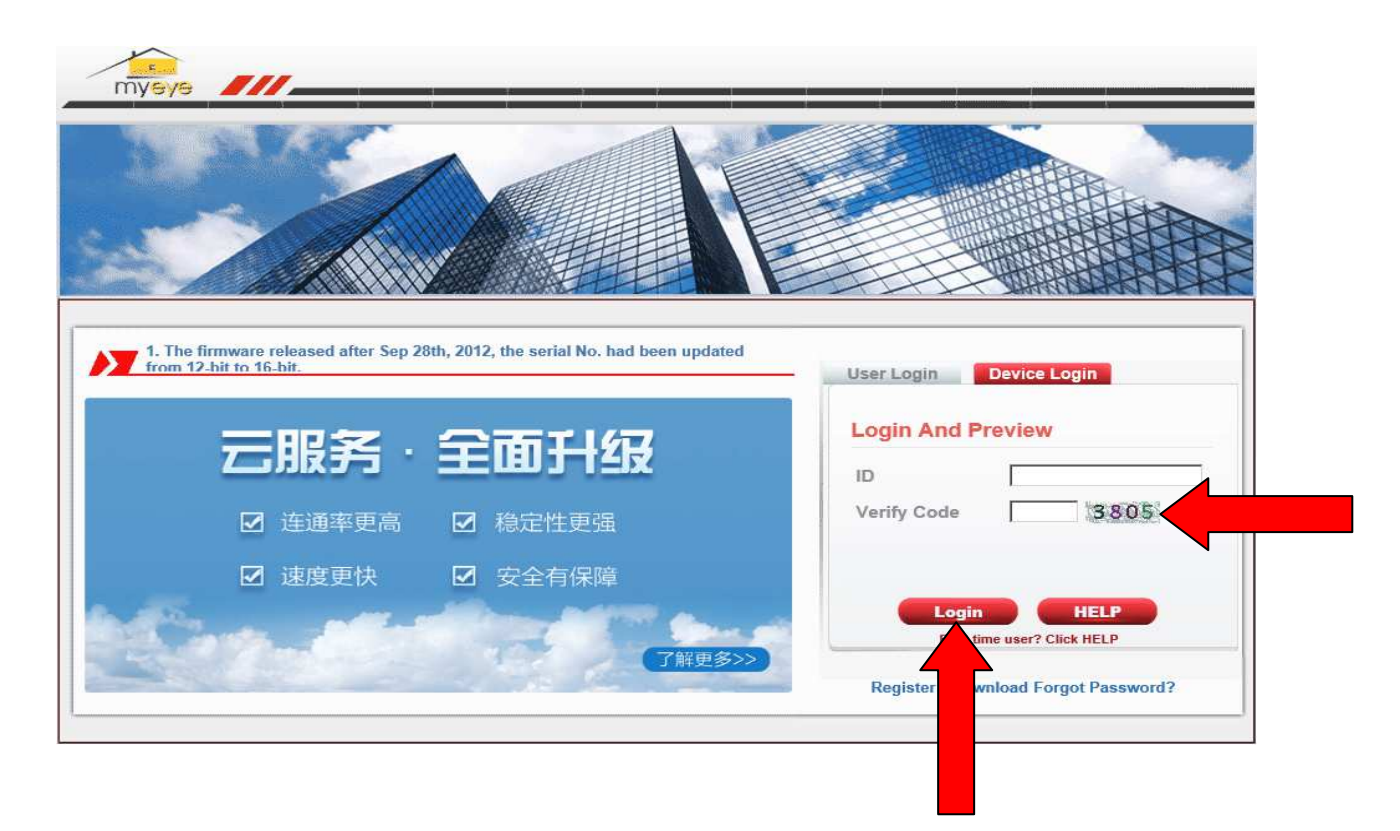

④再生ソフトをインストールします。「Download software」をクリックして下さい。

| Step 1:                                                                                                    | Step 2:                                                                                                    |          |
|----------------------------------------------------------------------------------------------------|----------------------------------------------------------------------------------------------------|----------|
| f there is a message at the top of this page,<br>blease click this message and select                                                | After this window appeared, please click the button                                                                                                    |          |
| This website wants to run the following add-on:                                                                                      | Internut Explorer - Scourty Varning                                                                                                    |          |
| Install ActiveX Control<br>What's the Risk?                                                                                          | Do you want to install this software?           Name: web.cob           Publisher: Hanazhou Xiong/tai Jaformation Technolsoy Company                                                                                    |          |
| Information Bar Help                                                                                                    | Where gotome     Justal     Don't Instal      Where first from the Internet can be useful, this file type on potentially harm     your computer. Only install software from publishers you hant. <u>What's the mode</u> |          |
| If this message dosn't appeare                                                                                                    |                                                                                                    |          |
| This website wants to run the following add-on:                                                                                      |                                                                                                    |          |
|                                                                                                    |                                                                                                    |          |
| lick the button <b>Refresh</b> to refresh this page and<br>the message dosn't appeare yet, pleace click the<br>install it by manual. | check if the message appeare.<br>The button <b>Download software</b> to download the ActiveX control setup                                                                                                    | software |

#### ⑤下の表示が出ましたら、「実行」をクリックして下さい。

#### (この表示が消えた後もインストール始めるまで「実行」をクリックして下さい。)

xmeye.net から Active.exe (2.91 MB) を実行または保存しますか?

⑦ この種類のファイルは PC に問題を起こす可能性があります。

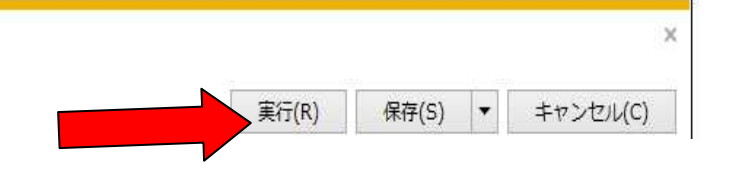

| ⑥「Next」を押して下さい。 NetSurveillance Setup |                                                                                                    | ⑦「Next」押して下さい。                                                                                          |  |
|---------------------------------------|----------------------------------------------------------------------------------------------------|----------------------------------------------------------------------------------------------------|--|
|                                       | Welcome<br>Welcome to the installer for NetSurveillance .<br>A is strongly recommended that you exit all Windows<br>programs before continuing with this installation.<br>If you have any other programs running, please click<br>Cancel, close the programs, and run this setup again.<br>Otherwise, click Next to continue. | User Information<br>Enter your user information and click Next to continue<br>Name:<br>USER<br>Company: |  |
|                                       | < Back <u>Next&gt;</u> <u>Cancel</u>                                                                                                    | < Back Qancel                                                                                           |  |

#### ⑧「Next」を押して下さい。

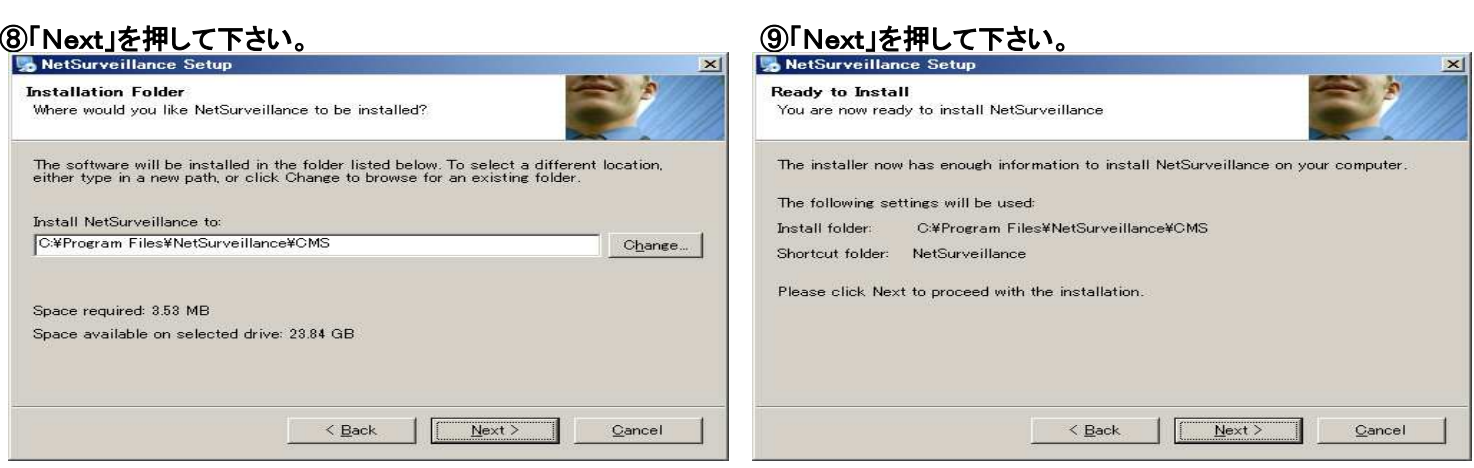

#### ⑩「Finish」を押してインストールは終了です。

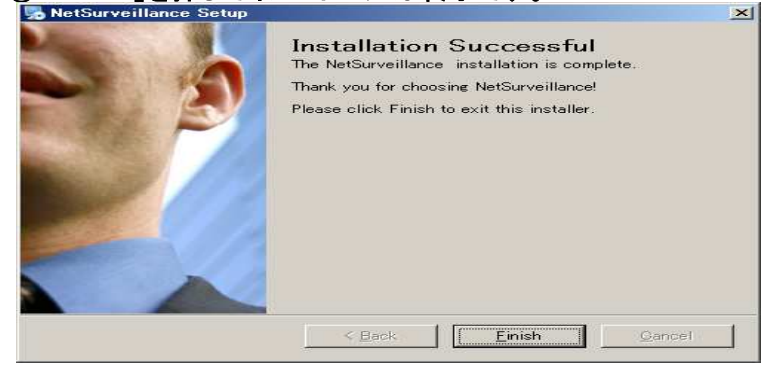

⑪インストールしましたら、下の画像のように、ログイン画面で、手順①~③と同じように「ID」と「Verify Code」を入力して、最後に「Login」を押して下さい。※ページは更新して、入力して下さい。

|                                                                                                    | A A A A A A A A A A A A A A A A A A A |
|----------------------------------------------------------------------------------------------------|---------------------------------------|
|                                                                                                    |                                       |
|                                                                                                    |                                       |
| 1. The firmware released after Sep 28th, 2012, the serial No. had been updated from 12-bit to 16-bit. | User Login Device Login               |
|                                                                                                    | Login And Preview                     |
| <b>二服</b> チ・王囲 升级                                                                                     | ID 3e22ccc399d6989b                   |
| ☑ 连通率更高   ☑ 稳定性更强                                                                                     | Verify Code 8051 8051                 |
| ☑ 速度更快     ☑ 安全有保障                                                                                    |                                       |
| Care all all all the second                                                                           | Login HELP<br>Time user? Click HELP   |
| 了解更多>                                                                                                 | Register while a Forgot Password?     |
|                                                                                                    |                                       |

12下の画像が表示されましたら、「OK」を押して下さい。

| yback Log<br>NetSurveillance<br>CAM01<br>CAM02<br>CAM03<br>CAM04 | DeviceClg       LocalClg         El Edia Type       Image: Correct al Video(Ran Stream)         Correct al Video(Ran Stream)       Image: Correct al Video(Ran Stream)         Video Rompt       Image: Correct al Video(Ran Stream)         Image: Correct al Video(Ran Stream)       Image: Correct al Video(Ran Stream)         Image: Correct al Video(Ran Stream)       Image: Correct al Video(Ran Stream)         Image: Correct al Video(Ran Stream)       Image: Correct al Video(Ran Stream)         Image: Correct al Video(Ran Stream)       Image: Correct al Video(Ran Stream)         Image: Correct al Video(Ran Stream)       Image: Correct al Video(Ran Stream)         Image: Correct al Video(Ran Stream)       Image: Correct al Video(Ran Stream)         Image: Correct al Video(Ran Stream)       Image: Correct al Video(Ran Stream)         Image: Correct al Video(Ran Stream)       Image: Correct al Video(Ran Stream)         Image: Correct al Video(Ran Stream)       Image: Correct al Video(Ran Stream)         Image: Correct al Video(Ran Stream)       Image: Correct al Video(Ran Stream)         Image: Correct al Video(Ran Stream)       Image: Correct al Video(Ran Stream)         Image: Correct al Video(Ran Stream)       Image: Correct al Video(Ran Stream)         Image: Correct al Video(Ran Stream)       Image: Correct al Video(Ran Stream)         Image: Correct al Video(Ran Stream)       Image: Correct | Step(1:8)<br>Tour<br>Preset<br>Tour<br>Color<br>Color<br>Color<br>Color<br>Color<br>Color<br>Color<br>Color<br>Color<br>Color<br>Color<br>Color<br>Color<br>Color |
|------------------------------------------------------------------|----------------------------------------------------------------------------------------------------|----------------------------------------------------------------------------------------------------|
|                                                                  |                                                                                                    |                                                                                                    |

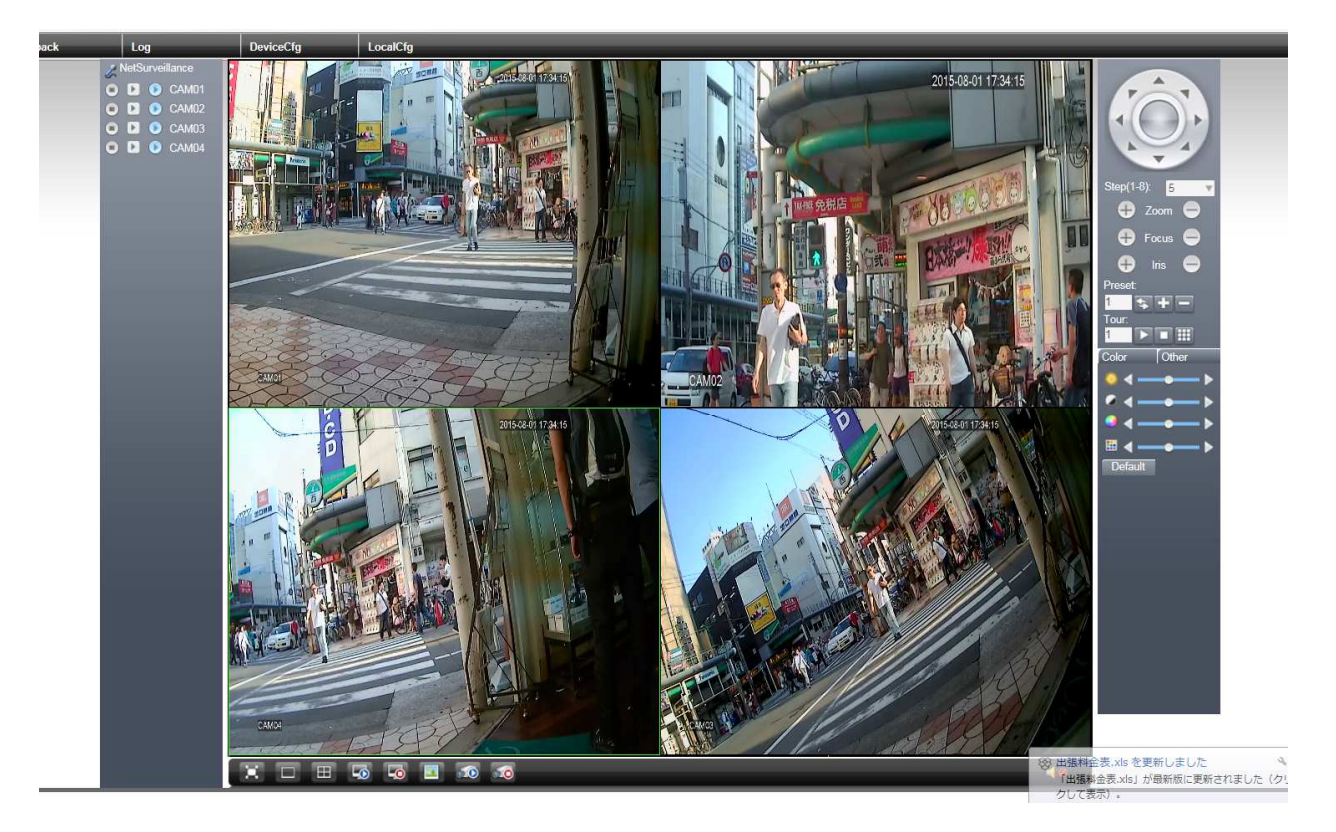

#### ※注意※

①の操作をしてもずっと下の画像が表示される場合、お使いの Internet Explorer のブラウザーの設定を変更しな ければなりません。以下の操作に従って下さい。

| Step 1:                                                                                                    | Step 2:                                                                                                    |         |
|----------------------------------------------------------------------------------------------------|----------------------------------------------------------------------------------------------------|---------|
| there is a message at the top of this page,<br>lease click this message and select                                                  | After this window appeared, please click the button                                                                                                    |         |
| 7 This website wants to run the following add-on:                                                                                   | Internet Replorer Security Varning                                                                                                    |         |
| Install ActiveX Control<br>What's the Risk?                                                                                         | Name: Veb.cab Publisher: Hangzhou Xionghai Information Technology Company                                                                                                 |         |
| Information Bar Help                                                                                                    | More gators     Justal     Don't Instal                                                                                                    |         |
|                                                                                                    | While files from the Internet can be useful, this file type can baterially herm<br>your computer. Only instal software from publishers you thust. <u>Unarts the role?</u> |         |
|                                                                                                    | 8                                                                                                    |         |
| In this message dosh t appeare                                                                                                    |                                                                                                    |         |
| This website wants to run the following add-on:                                                                                     |                                                                                                    |         |
| lick the button <b>Refresh</b> to refresh this page and<br>the message dosn't appeare yet, pleace click th<br>install it by manual. | check if the message appeare.<br>he button <b>Download software</b> to download the ActiveX control setup so                                                              | oftware |

①Internet Explorer のブラウザーのメニューバーの「ツール」から「インターネットオプション」を選択します。 右上のツールボタンからも選択することができます。

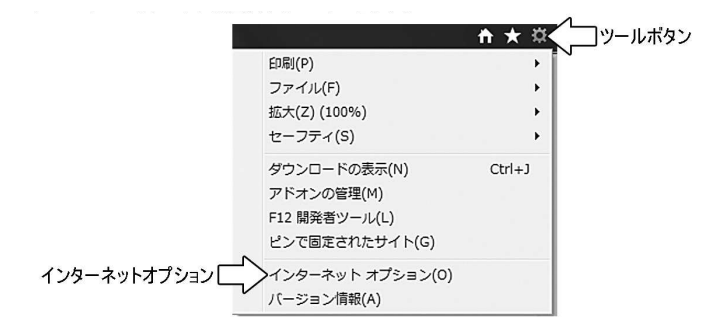

②インターネットオプションを開きます。セキュリティタブを選択し、レベルのカスタマイズをクリックします。

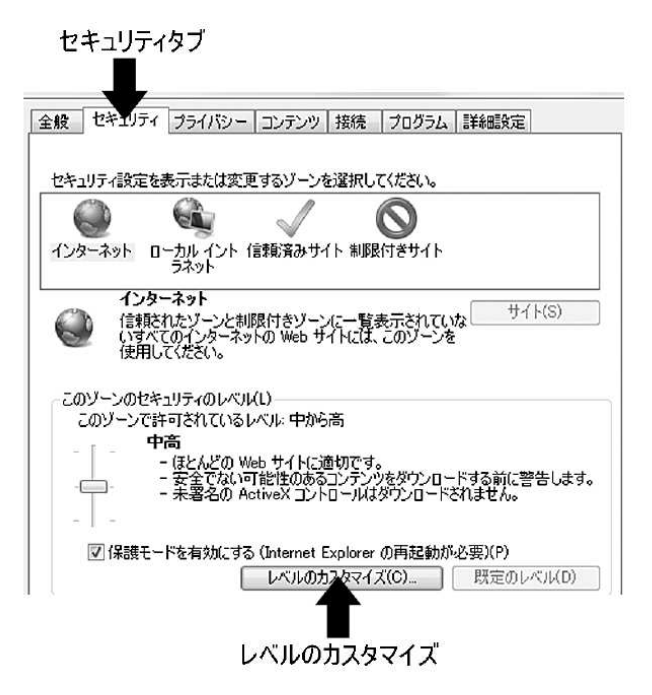

② 表示された画面から、「未署名のActiveXコントロール」を「有効にする」に設定して、画面下部の「OK」を クリックします。

|           | <ul> <li>              ■ 署名された ActiveX コントロールのダウンロード             ● ダイアログを表示する(推奨)             ● 無効加する             ● 有効にする(性契)             ● 有効にする(セキュリティで保護されていない)             ●             前回使用されなかった ActiveX コントロールを警告なしで実行するのを許             ● 無効加する      </li> <li>             ← 補加する         </li> </ul>                                                                                                    | <b>^</b> |
|-----------|----------------------------------------------------------------------------------------------------|----------|
| 「有効にする」にチ | <ul> <li>ま署名の ActiveX コントロールのダウンロード(セキュリティで(保護されてい)<br/>ダイログを表示する<br/>無加えする(推奨)     第加えする(推奨)     「ヨカルをする(在奨)     ジップト     ジップト     ジョン     ジップト     ジップト     ジャプ     ジャプ     ジップト     ジップト     ジャプ     ジョン     ジャプ     ジャプ      ジャプ     ジャプ      ジャプ      ジャプ      ジャプ      ジャプ</li></ul> | ¢        |
|           |                                                                                                    | -        |
|           | *Internet Explorer WHIMINE(キルルになります。<br>カスタム設定のリセット<br>リセット先(R): 中高(既定) ・ リセット(E).                                                                                                    |          |

#### ③警告画面が表示されますが、「はい」をクリックします。

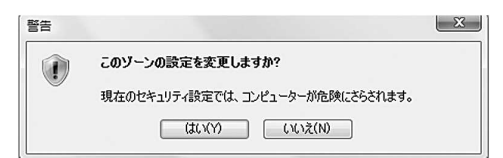

## 【Internet Explorer ブラウザで確認する】

【アドオンをインストールします】続き

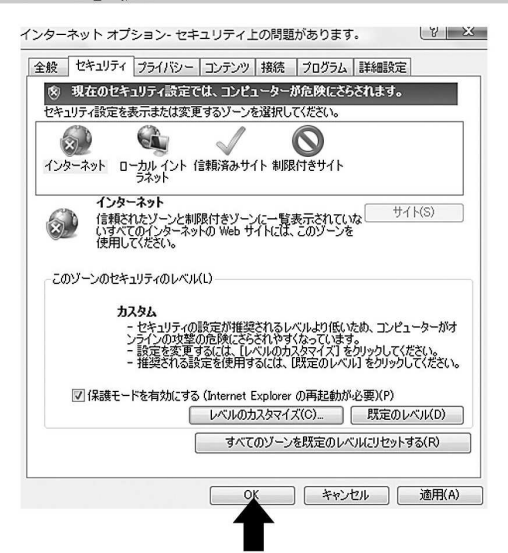

インターネットオプション画面の「OK」をクリックして、インターネットオプション画面を終了します。

Internet Explorer ブラウザの右上の「×」で終了します。 再度、Internet Explorer ブラウザを起動して下さい。

画面上にセキュリティレベル設定を警告するメッセージが表示されますが、そのまま 30ページを参考にアドレスバーに IP アドレスもしくはドメインを入力してキーボードの Enter キーを押して下さい。

| ×            | お使いのセキュリティ設定のレベルにより、コンピューターが危険にさらされてい<br>ます                                                 |
|--------------|---------------------------------------------------------------------------------------------|
|              | 現在のセキュリティ設定で Web を参照しないことをお勧めします。<br>② Web を安全に閲覧するには、下の通知バーにある [設定の修復] をクリックします。           |
|              | ᅟ⊗ 現在の状態で閲覧を続けるには、 [ホーム] ボタンをクリックしてください (推奨されません)。                                          |
| 画面下<br>とメッセ・ | 部に「Internet Explorer によって、 この web サイトによる ActiveX コントロールのインストールがブロックされました。」<br>- ジ表示         |
|              | Internet Explorer によって、この Web サイトによる ActiveX コントロールのインストールがブロックされました。 危険性の説明(W) インストール(I) × |

Internet Explorer によって、この Web サイトによる ActiveX コントロールのインストールがプロックされました。 危険性の説明(W) インストール(I) ×

インストールをクリック インストールされると、コンピュータの再起動を促すメッセージが表示されます。メッセージに従ってコンピュータを再起動して下さい。 もし、再起動を促すメッセージが表示されなくても、インストール後はコンピュータの再起動を行って下さい。

### 【Internet Explorer ブラウザで確認する】

#### 【アドオンをインストールします】続き

コンピュータ再起動後、Internet Explorer ブラウザを起動します。 セキュリティレベル設定を警告するメッセージが表示されます。 Internet Explorer ブラウザのメニューバーの「ツール」から「インターネットオプション」を選択します。 右上のツールボタンからも選択することができます。

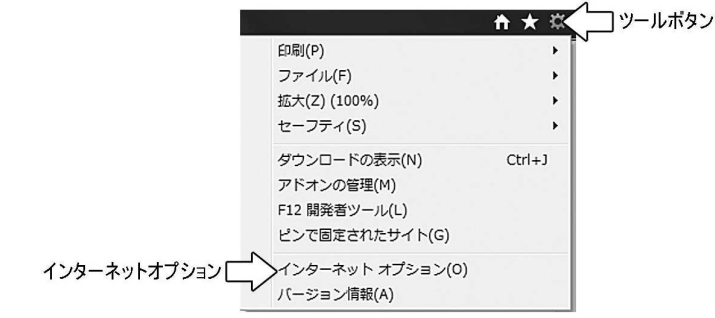

インターネットオプションが開きます。セキュリティタブを選択し、「既定のレベル」をクリックし、「OK」をクリックします。 セキュリティレベルをカスタマイズ設定していた場合は、「レベルのカスタマイズ」から設定を行って下さい。

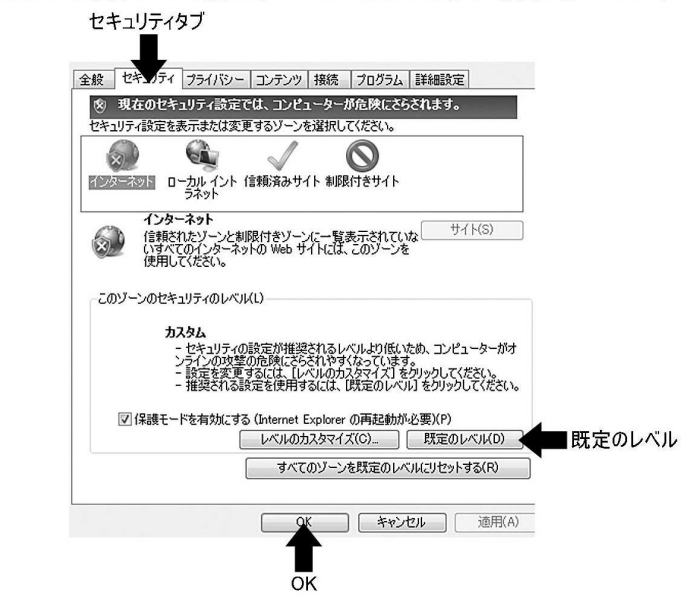

Internet Explorer ブラウザの右上の「×」で終了します。 再度、 Internet Explorer ブラウザを起動して下さい。

30 ページを参考にアドレスバーに IP アドレスもしくはドメインを入力してキーボードの Enter キーを押して下さい。 操作画面が表示されますので、 27・28・29 ページを参照してログインを行い操作して下さい。

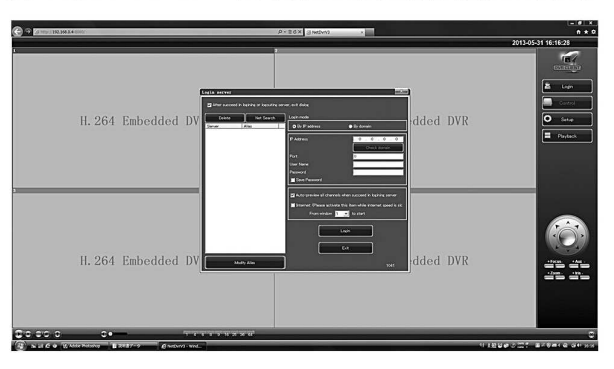

## スマートフォン・タブレットで遠隔監視

①録画機本体を操作し、4分割画面で右クリックを押して「ショートメニュー」を表示させます。

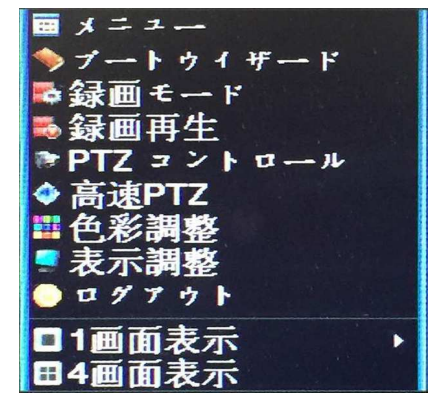

②「ブートウィザード」→「次」→「次」→「次」→ の順に選択しましたら下の画面が出ます。 お使いのスマートフォン(iPhone、Android)で表示されていますQRコードを読み取って下さい。

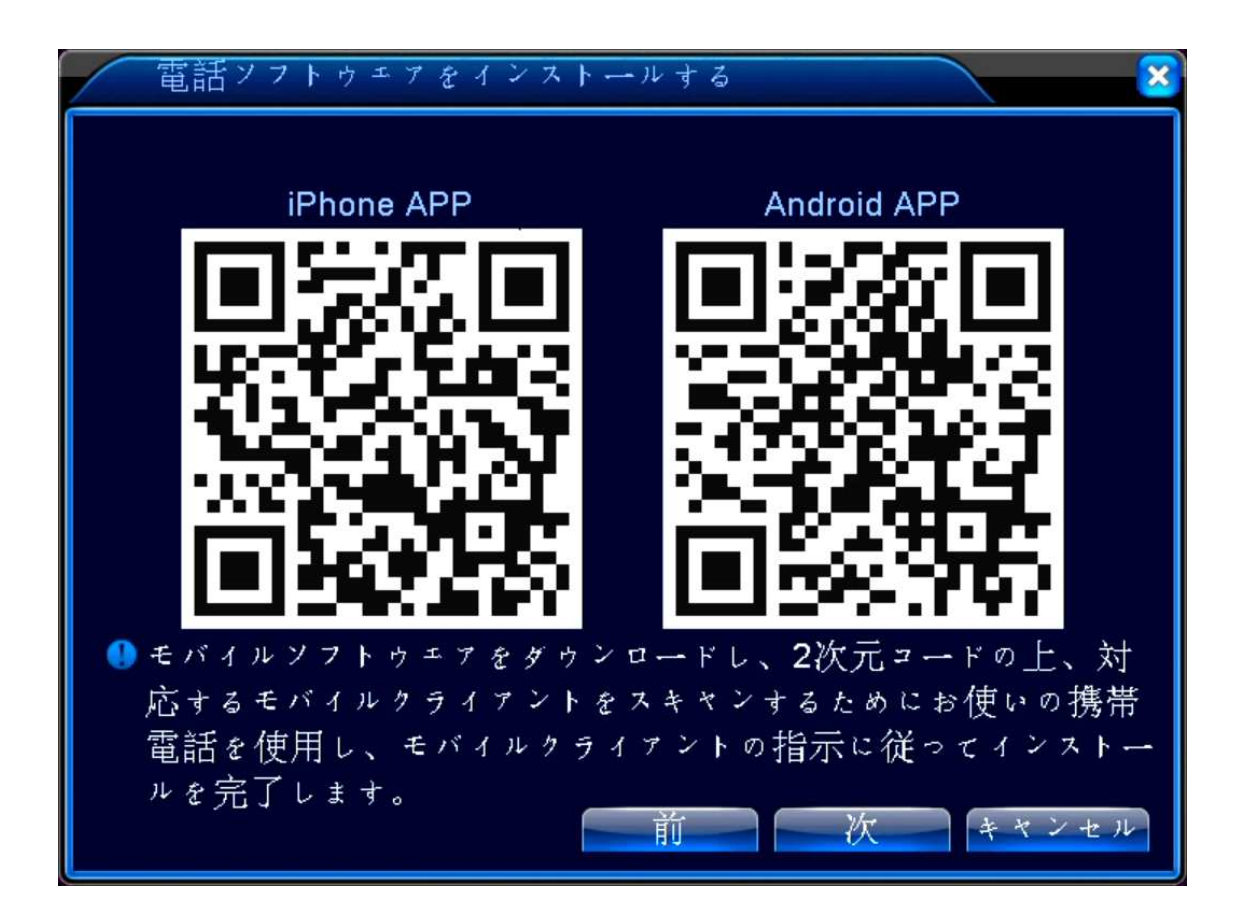

③ QRコードを読み取りましたら「XMEye」というアプリをインストールしてください。 インストールが終わりましたら、アプリを起動させて下さい。

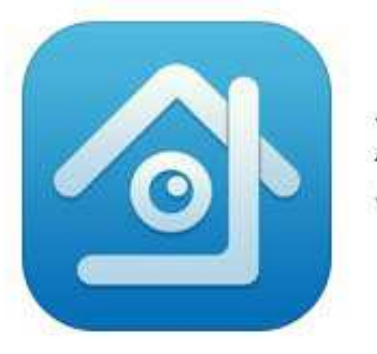

XMEye Youlong Hu

## ③ログイン画面が表示されましたら、

## 「Local Login」をクリックして下さい。

| XMeye                  |  |
|------------------------|--|
| L Username             |  |
| Password               |  |
| Remember me Auto-login |  |
| Cloud Login            |  |
| Register Modify        |  |
| Local Login            |  |

#### ④右上の「+」をクリックして下さい。

|     | DeviceList +            |  |
|-----|-------------------------|--|
|     |                         |  |
|     | ×                       |  |
|     |                         |  |
|     |                         |  |
| 0   | Click "+" to add device |  |
| wat | tch the world together  |  |
| 2   |                         |  |
|     |                         |  |
|     |                         |  |
| 5   |                         |  |
|     |                         |  |
|     |                         |  |

#### ⑤下の画面が表示されましたら「DeviceName」と「SerialNum」を入力して下さい。

| う Add        | DeviceAll OK             |
|--------------|--------------------------|
| Manually ad  | d Quick configurate      |
| Device Name: | Device Name              |
| SerialNum:   | SN/IP/DNS                |
| Username:    | admin                    |
| Password:    | Password                 |
| Port:        | Input Net Port(Optional) |
|              |                          |
|              |                          |
| _            |                          |
|              |                          |
|              | Q                        |
|              |                          |
|              |                          |

⑥「DeviceName」は監視している場所の名前を入力しましたら管理しやすいです。(例:レジ)

⑦右横のQRコードのイラストの部分を押して録画機本体に表示されるQRコードを認識させます。

⑧録画機本体に表示されるQRコードを撮影し読み込みます。

※録画機本体に表示されるQRコードは、録画機本体での操作で、

「ショートメニュー」 → 「ブートウィザード」 → 「次」 → 「次」 → 「次」 → 「次」 → の順に選択しましたら、 QRコードが表示されます。こちらを読み込んでください。

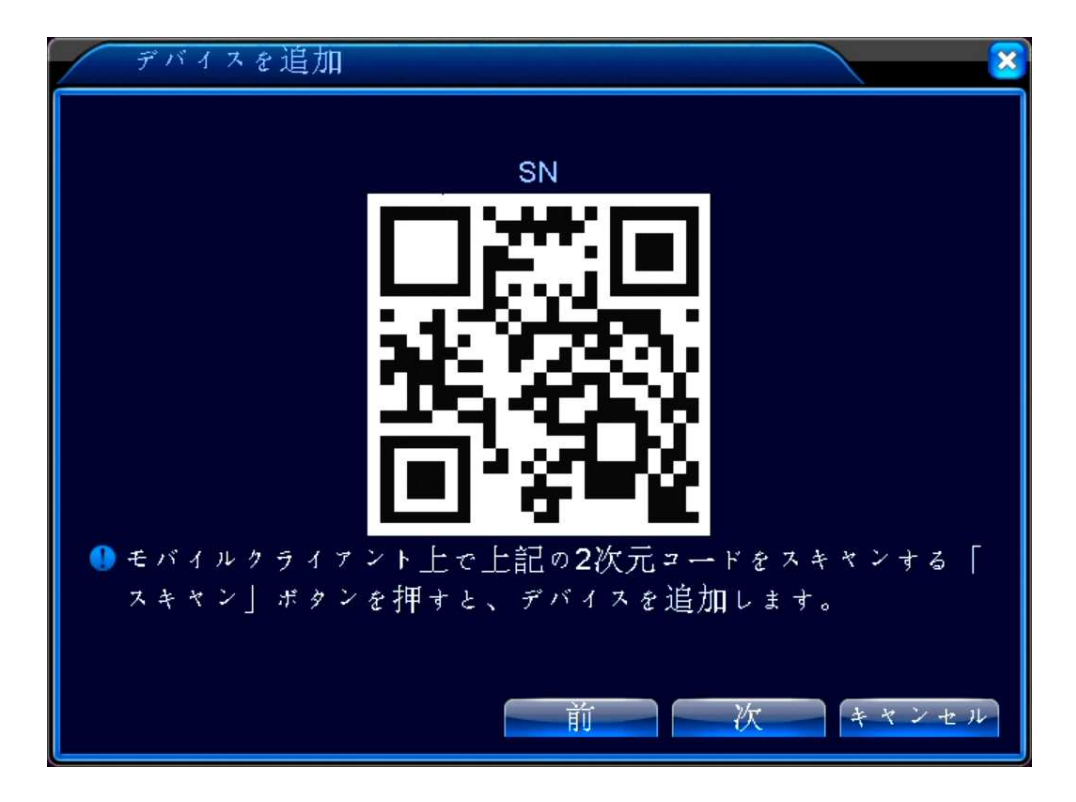

⑨「SerialNum」が認識できましたら「OK」を押して下さい。

| anually add Quick configurate<br>vice Name: LS<br>SerialNum: 3e22ccc399d6989b<br>Username: admin<br>Password: Password<br>Port: Input Net Port(Optional) | 5 Ado        | dDeviceAll OK            |
|----------------------------------------------------------------------------------------------------|--------------|--------------------------|
| vice Name: レジ<br>SerialNum: 3e22ccc399d6989b<br>Username: admin<br>Password: Password<br>Port: Input Net Port(Optional)                                  | Manually ad  | d Quick configurate      |
| SerialNum: 3e22ccc399d6989b                                                                                                    | Device Name: | レジ                       |
| Username: admin Password: Password Port: Input Net Port(Optional)                                                                                        | SerialNum:   | 3e22ccc399d6989b         |
| Password<br>Port: Input Net Port(Optional)                                                                                                    | Username:    | admin                    |
| Port: Input Net Port(Optional)                                                                                                    | Password:    | Password                 |
| Q                                                                                                    | Port:        | Input Net Port(Optional) |
|                                                                                                    |              | Q                        |
|                                                                                                    |              |                          |

⑩「DeviceList」に登録された録画機、監視したいチャンネルを押して下さい。

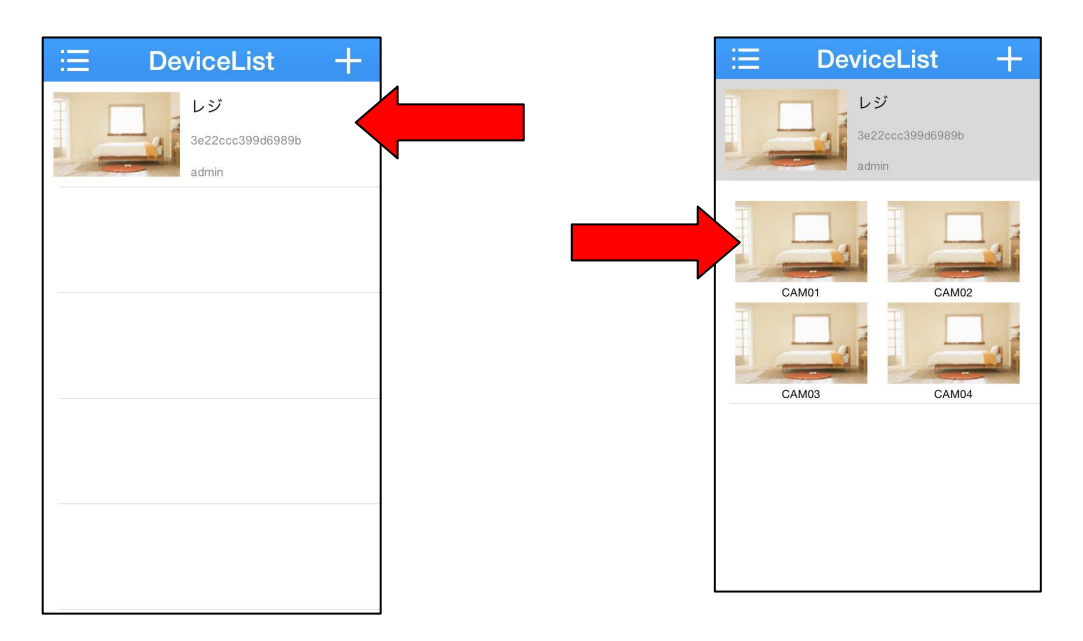

⑪以上で、スマートフォン・タブレットで監視する事が出来ます。

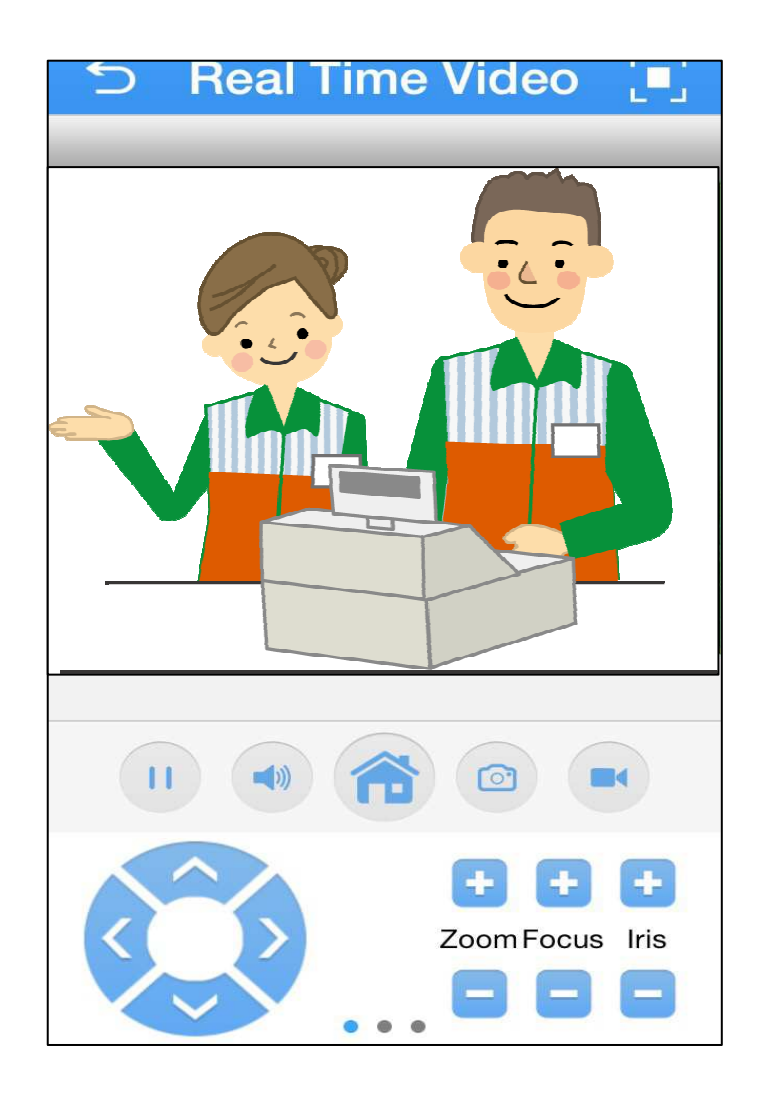

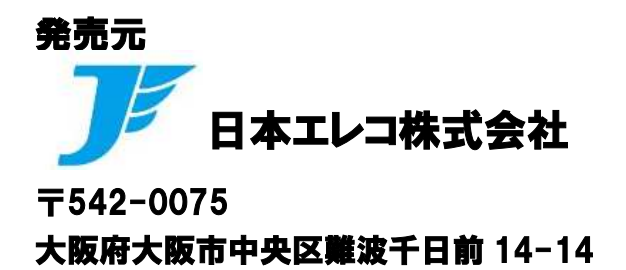